# HomeGenie setup for Serial port

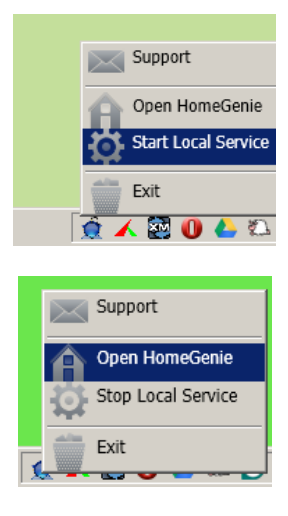

| HomeGenie | Â. |   |
|-----------|----|---|
|           |    |   |
| Home Menu |    |   |
| Control   |    | ۲ |
| Analyze   |    | ۲ |
| Configure |    | ۵ |
| About     |    | : |

| Configure Menu          |   |
|-------------------------|---|
| Groups and Modules      | ۲ |
| Automation              | ٢ |
| Interfaces              | ٢ |
| Maintenance and Updates | ۲ |

| Groups List        |              |
|--------------------|--------------|
| Features           | G >          |
| Energy Management  | <b>2 2 2</b> |
| Devices and Things | 9 9          |
| Scenes             | 0 ×          |

| ' feature.                          |   | Actions Menu    | ۲ | )<br>)             |       |
|-------------------------------------|---|-----------------|---|--------------------|-------|
|                                     |   | Delete group    | Θ | p <b>PID:</b> 180  |       |
| erlink buttons in the control page. |   | Import program  | ۲ |                    | ۲     |
|                                     |   | Add new program | ۲ | arp <b>PID:</b> 88 |       |
|                                     |   | Refresh list    | ¢ | 014 9:02 PM        | ۲     |
| Home                                | ٢ | Actions         |   |                    | - 🍖 🗸 |

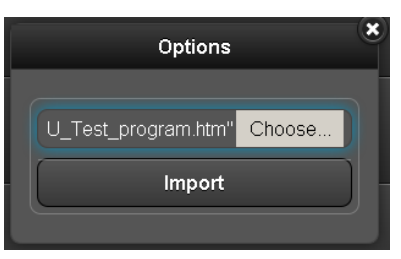

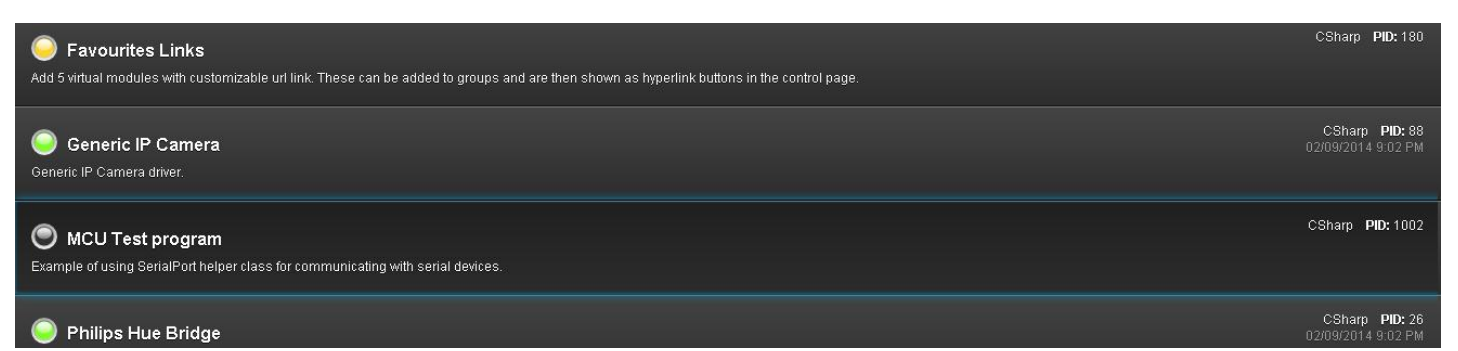

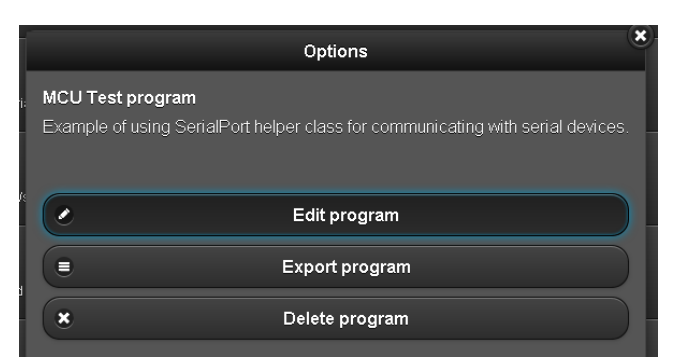

#### Scroll down -> Edit/Compile

| Program Name                                                          |             |
|-----------------------------------------------------------------------|-------------|
|                                                                       |             |
| MCU Test program                                                      |             |
|                                                                       |             |
| Program Description                                                   |             |
|                                                                       |             |
| Example of using SerialPort helper class for communicating with seria | al devices. |
|                                                                       |             |
| Program Type                                                          |             |
|                                                                       |             |
| C# Program                                                            |             |
|                                                                       |             |
| Program Trigger                                                       |             |
|                                                                       |             |
| when condition evaluation switches to 'true'                          |             |
|                                                                       |             |
| C# Program                                                            |             |
| Edit / Compile                                                        |             |
| Back 🔊                                                                | Home 😁      |

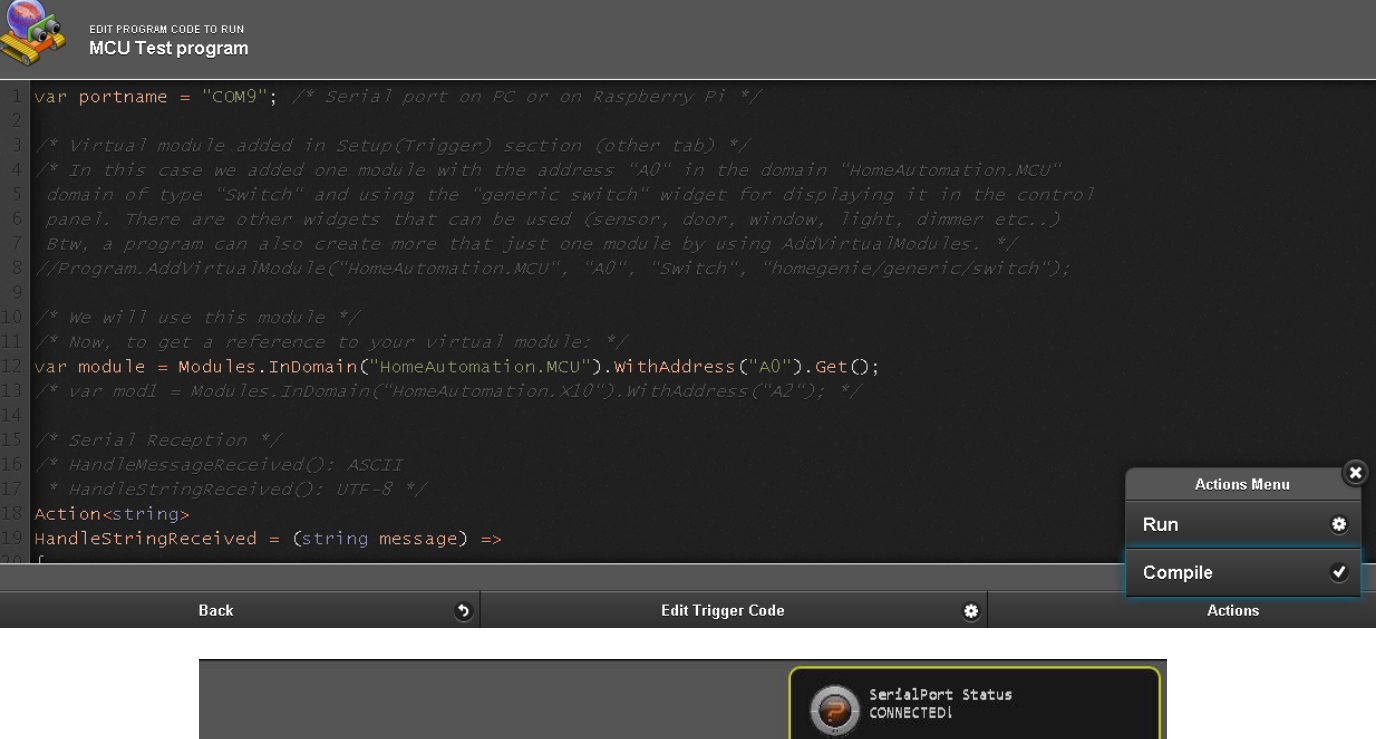

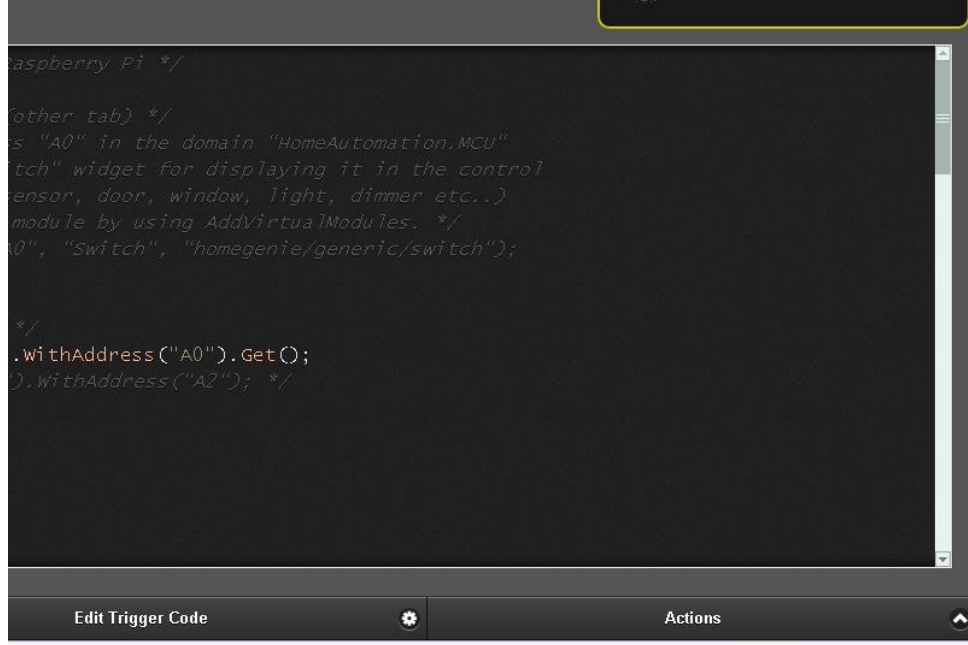

Back

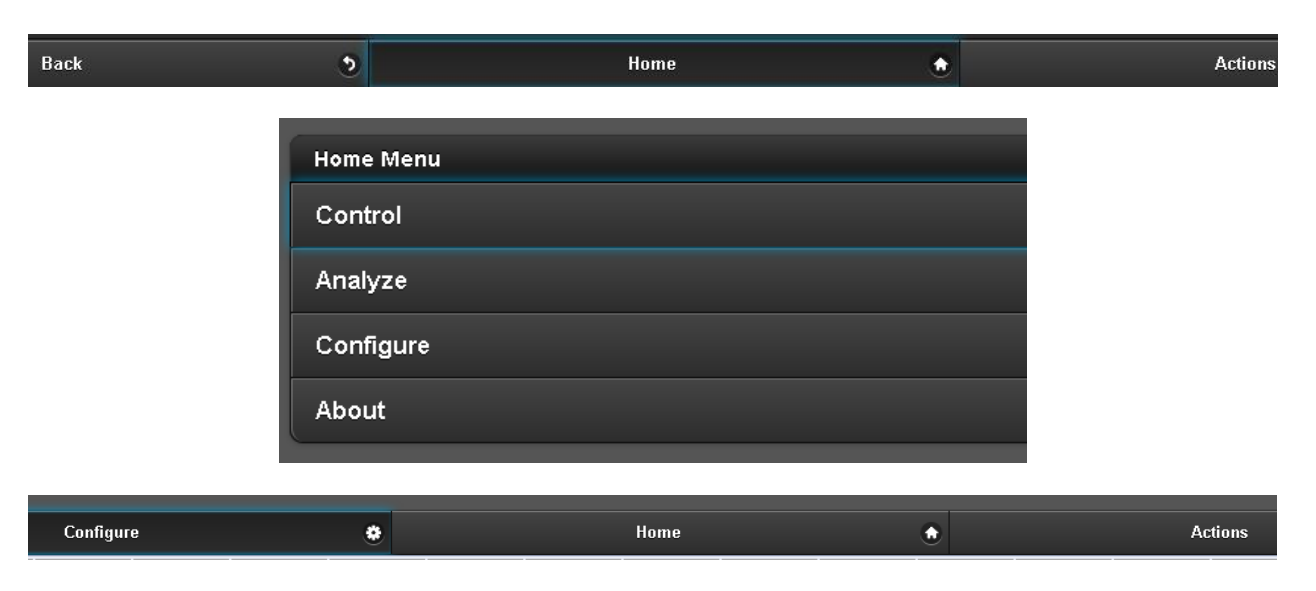

| Configure Menu                                                                                                    |                                                                                                    |                                                       |           |   |
|----------------------------------------------------------------------------------------------------|----------------------------------------------------------------------------------------------------|-------------------------------------------------------|-----------|---|
| Groups and Modules                                                                                                    |                                                                                                    |                                                       |           |   |
| Automation                                                                                                    |                                                                                                    |                                                       |           |   |
| Interfaces                                                                                                    |                                                                                                    |                                                       |           |   |
| Maintenance and Updates                                                                                                    |                                                                                                    |                                                       |           |   |
| <u> </u>                                                                                                    |                                                                                                    |                                                       |           |   |
| Back D                                                                                                    | Home                                                                                                    | ٠                                                     | Add Group | ÷ |
|                                                                                                    | New G   Enter new gr   Living Room   Cancel   Groups a   Modules   Groups List   Dashboard   Color Lights   Living Room | roup<br>oup name:<br>Ok<br>nd                         |           |   |
| Home                                                                                                    | ۲                                                                                                    | Actions Menu<br>Delete Group<br>Add Module<br>Actions | *<br>+    |   |
| Add New<br>Switch (1)<br>Smart Lights (145)<br>Ping Me at Home (154<br>Favourites Links (180)<br>Windows Phone Push<br>Arduino Switches (100)<br>dummy (1001)<br>MCU Test program (10)<br>HomeAutomation.MM<br>Switch (A0)<br>HomeAutomation.Ph<br>Dimmer (1)<br>Dimmer (2)<br>Dimmer (3)<br>Dimmer (4) | )<br>Notification Service (200)<br>0)<br>CU<br>iHlipsHue                                                                |                                                       |           |   |

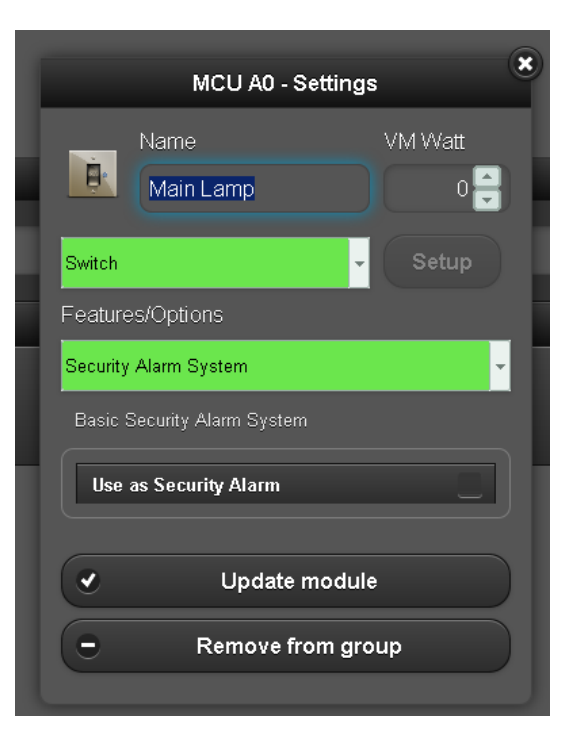

#### Update module

|                                             | For Adv | anced users list of pa | rameters: |         |   |
|---------------------------------------------|---------|------------------------|-----------|---------|---|
| Group Modules<br>Main Lamp<br>MCU Module A0 |         |                        |           |         | ⊜ |
| Back                                        | ۶.      | Home                   | ٢         | Actions |   |

## Control: this is what you would normally use

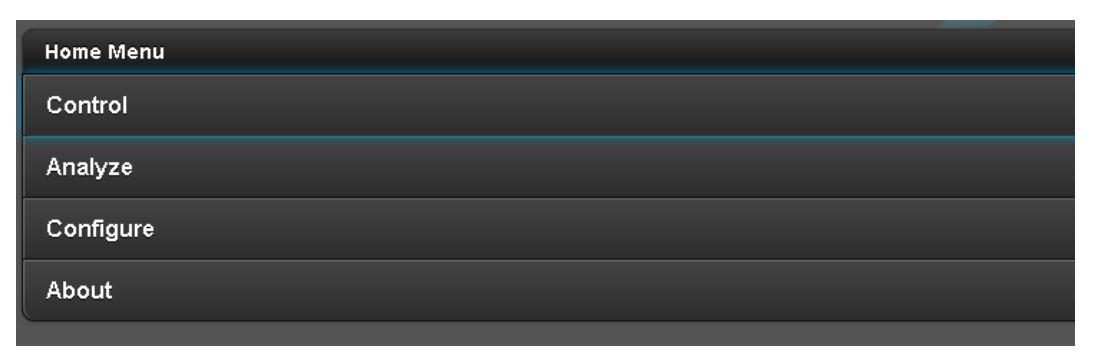

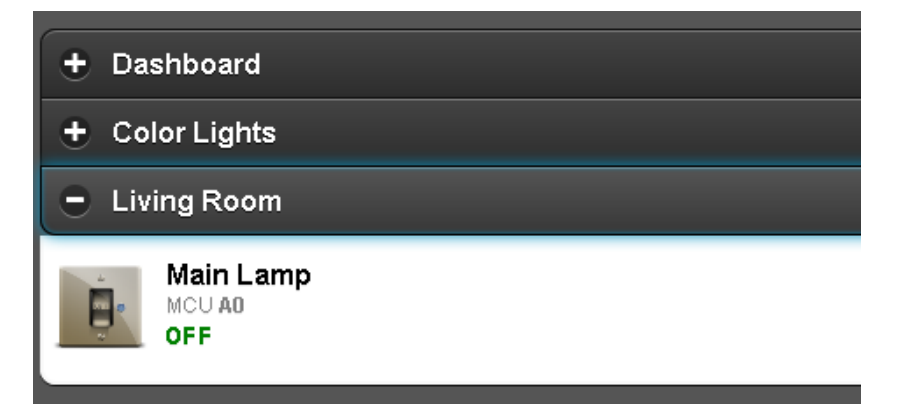

Now you are ready to play around.

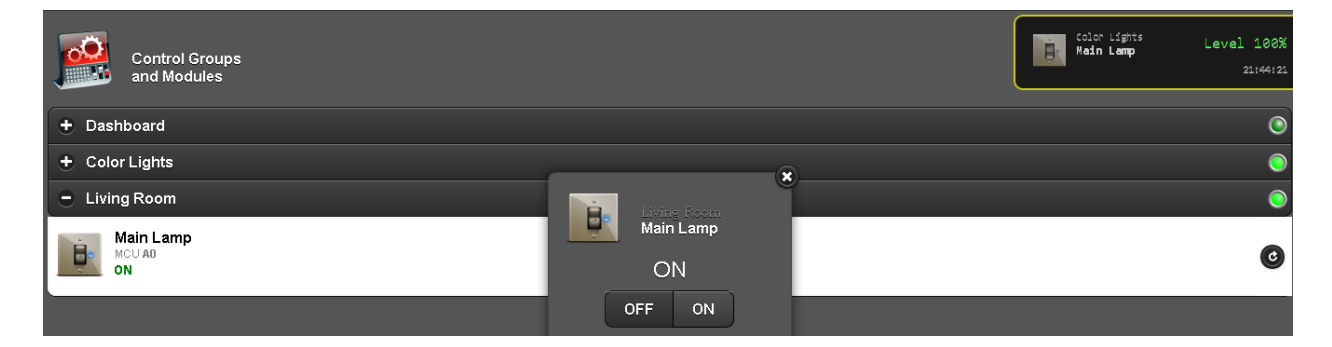

Best part is that it automaticly shows up on Andoid/WindowsMobile app:

| Kome Genië                                               | 21:55              |
|----------------------------------------------------------|--------------------|
| Color Lights Living Ro                                   | om in state of the |
| Main Lamp<br>MCU Switch A0<br>Feb 2014 Sun 09 - 20:54:00 | В                  |
|                                                          | Status             |

### **API documentation**

http://www.homegenie.it/docs\_old/learn.html

Hint:

Check other sample codes in HomeGenie.